## 初回パスワード設定手順(1/2)

## ①「ログイン」をクリック

|                                       | トップ プロダクトサー                       | チ お知らせ         | 更新情報                                                                          | お役立ち情報・ツール 🗸                |
|---------------------------------------|-----------------------------------|----------------|-------------------------------------------------------------------------------|-----------------------------|
|                                       |                                   | •              |                                                                               |                             |
| 6知らせ                                  | バックラ                              | ->>->          | 更新情報                                                                          | バックナンバー >                   |
| 023.12.28 📧 STC01-11                  | 1-1100_ALL                        |                | 2023,11.10                                                                    | Update test                 |
| 023.12.28 STC01/11/11                 | 共通                                |                | 2023.10.18                                                                    | Update info inventory       |
| 023.12.28 📵 (STC01-1                  | 11-1214 STC01-12-1214 Article or  | OpenSite       | 2023,08.28                                                                    | (STC11-12-1411) 更新情報/制限なし公開 |
| 023.12.23 😰 (Access C                 | Control] Open & Member Site - n/a |                | 2023.08.01                                                                    | update info                 |
| 2023.12.06 💶 Test-News content update |                                   |                | 2022.12.27 Copy of Copy of updatesinfoTitle-<br>PDDEV428CloneTestEmergencyTag |                             |
|                                       |                                   | お役立ち情報         | · "/-/L                                                                       |                             |
|                                       |                                   | TO CALL SIN TR |                                                                               |                             |
|                                       |                                   |                |                                                                               |                             |

②「ログインID」に
 ③「
 ご自身のメールアドレスを入力し
 を
 「ログインする」をクリック

③「パスワードをリセットする」 をクリック

④「ログインID」に
 ご自身のメールアドレスを入力し
 「送信する」をクリック

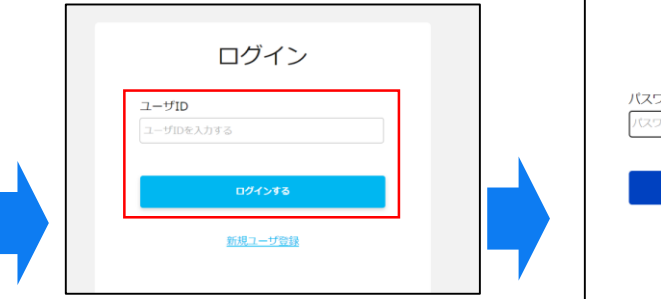

※お客様は既にパートナーダイレクトに登録済みの為 「新規ユーザー登録」機能はご利用いただけません

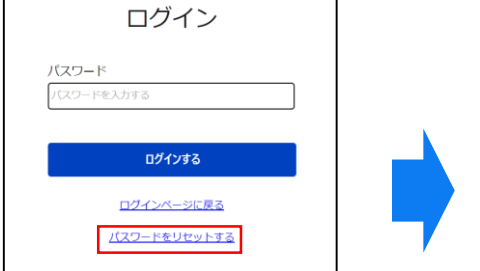

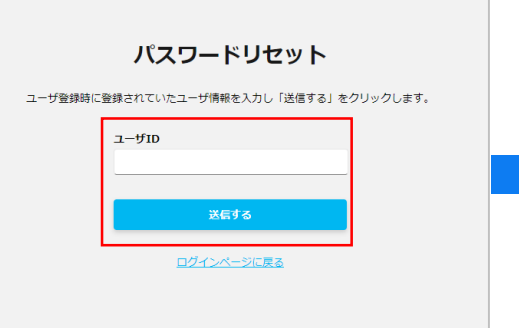

⑦アカウントが更新されたら⑥新パスワード設定は完了同

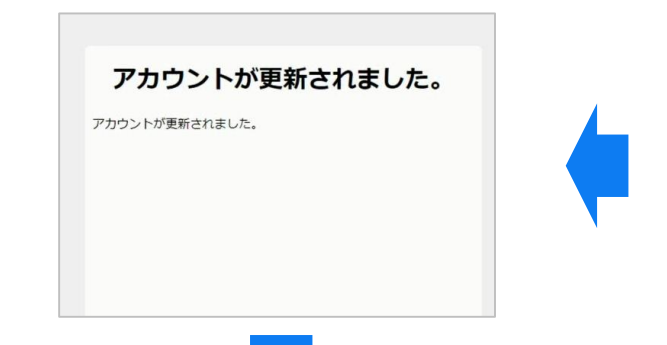

⑥新しいパスワード、確認用欄に同じパスワードを入力し、「送信する」をクリック

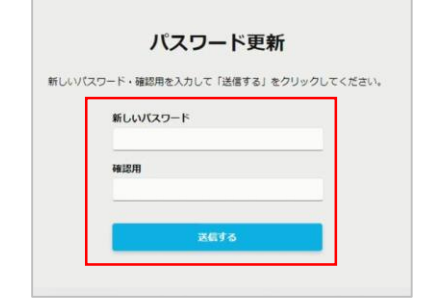

⑤受信したメールのURLにアクセス 件名:【My Panasonic Connect ID】 パスワードリセットのお知らせ

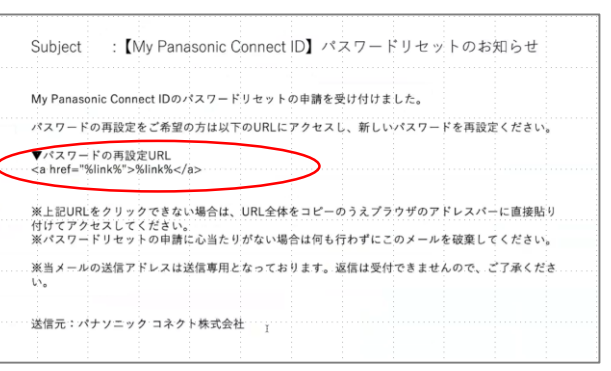

Panasonic CONNECT

※パスワードポリシー

アルファベット、数字、記号です。

8文字以上である必要があります。

過去3回以内に使用したパスワードは、

1文字以上を使用してください。

英小文字・英大文字・数字・記号いずれも

•使用できる文字は、

パスワードの長さは、

設定できません。

© Panasonic Connect Co., Ltd. 2023

## 初回パスワード設定手順(2/2)

| ⑧再度「ログイン」をクリック                                                                                                    |                                                                                                    | ⑨「ログインID」に                                          | ⑩設定した「パスワード」を入力し                                                                                                    | ⑪受信したメールにて                                                                                                    |
|----------------------------------------------------------------------------------------------------|----------------------------------------------------------------------------------------------------|-----------------------------------------------------|----------------------------------------------------------------------------------------------------|----------------------------------------------------------------------------------------------------|
|                                                                                                    |                                                                                                    | ご自身のメールアドレスを入力し                                     | 「ログインする」をクリック                                                                                                    | 「ワンタイムパスワード」数字8桁を確認する                                                                                                    |
| Panasonic Partner DIRECT                                                                                                    | プロダクトリーチ(広告・広志) Q (5) (100 (100 (100 (100 (100 (100 (100 (10                                                                                       | 「ログインする」をクリック                                       |                                                                                                    | 件名:【My Panasonic Connect ID】<br>ワンタイムパスワード通知                                                                                                    |
| <u>トップ プロダクトサーチ</u> お知らせ                                                                                                    | 夏新情報 お役立ち靖親・ワール ✔                                                                                                    | ログイン                                                | ログイン                                                                                                    |                                                                                                    |
| お知らせ パタクナンバー)  CD11220 (1) STOD1-11-1100 ALL  CD11220 STOD1/11/11 AL  CD11220 STOD1/11/11 AL  CD11220 (1) STOD1-12-1216Andrek sepOpenSite  CD11220 (1) Access Control Open & Member Site - n/s  CD13220 (1) Test-News control update | UND Dedute text<br>2023 11:0 Update text<br>2023 10:0 Update info investmary<br>2023 02:0 20 (STC11-12-1411) 東田信和に対応なした3時<br>2023 12:0 Update info | ユーザID<br>ユーザDE入力する                                  | パスワード<br>パスワード<br>パスワードを入力する<br>ログインパージに戻る<br>パスワードを入力する                                                                                                    | SUBJect : EMY Panasonic Connect ID」 ワンタイムパスワート3世丸I<br>ワンタイムパスワードが発行されました。<br>ワンタイムパスワードの原語画面にて、以下のパスワードを入力してください。<br>ワンタイムパスワード(数字8桁)<br>IOTPI<br>ワンタイムパスワードの有効期間は5分となります。有効期間が切れた場合は再度ログイン操作を行ってください。<br>米山のたりがない場合は何も行わずにこのメールを装置してください。 |
| お役立ち情                                                                                                    | 報・ツール<br>(編集 )                                                                                                    | ※お客様は既にパートナーダイレクトに登録済みの為<br>「新規ユーザー登録」機能はご利用いただけません |                                                                                                    | ★コーールン2回り「アンスは回時用になってもウェナ」2回は文門できょといいで、ごう#へにさい。 送信元:パナソニックコネクト株式会社                                                                                                    |
|                                                                                                    |                                                                                                    |                                                     |                                                                                                    |                                                                                                    |
|                                                                                                    |                                                                                                    |                                                     | <ol> <li>①「ログイン後」画面へ遷移</li> </ol>                                                                                                    | ⑫「ワンタイムパスワード」認証画面にて<br>数字8桁を入力し「確認する」をクリック                                                                                                    |
|                                                                                                    |                                                                                                    |                                                     | Construction of the state     Construction of the state     Construction of the state of the state of th | ワンタイムパスワード認証                                                                                                    |

| ,                       |
|-------------------------|
| 今後手順⑧~⑫の                |
| ワンタイムパスワードによる本人認証は      |
| 前回確認日から90日周期で継続的に実施されます |
|                         |

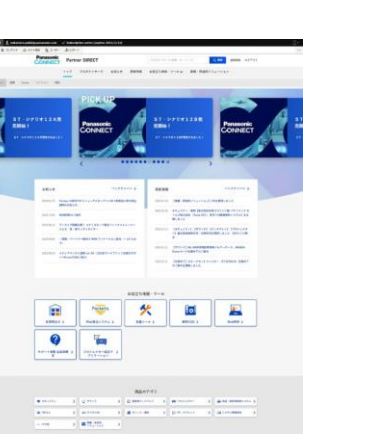

| ) [ <u>,</u> | フンタイムパスワード」認証[                                                                       | 画面にて |
|--------------|--------------------------------------------------------------------------------------|------|
| 数日           | ≥8桁を入力し↓ 確認する」を                                                                      | クリック |
|              | ワンタイムパスワード認証                                                                         |      |
|              | 登録されているメールアドレスにワンタイムパスワ<br>ードを送付しました。メールに記載されたワンタイ<br>ムパスワードを入力し、「確認する」をクリックし<br>ます。 |      |
|              | ワンタイムパスワード                                                                           |      |
|              | 確認する                                                                                 |      |

<u>ワンタイムバスワードを再発行する</u> ログインページに戻る

## Panasonic CONNECT